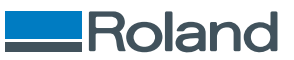

# VersaWorks7

# インストールガイド

このたびは本製品をお買い上げいただきまして、誠にありがとうございました。

- 本製品を正しく安全にご使用いただくため、また性能を十分理解していただくために、本書を必ずお読みください。
- 本書の内容の一部または全部を、無断で複写・複製することはできません。
- 本製品の仕様ならびに本書の内容は、予告なしに変更することがあります。
- 本製品および本書の内容について、万一ご不審な点や誤り、記載漏れなど、お気づきの点がありましたら、当社あてにご連絡ください。
- 本製品の故障の有無にかかわらず、本製品をお使いいただいたことによって生じた直接ないし間接的な損害に対して、当社は一切の責任を負いません。
- 本製品により作られた製作物に対して生じた、直接ないし間接的な損害に対して、当社は一切の責任を負いません。

記載されている会社名、製品名は、各社の商標および登録商標です。

Copyright © 2025 Roland DG Corporation https://www.rolanddg.co.jp/

R2-250612

| はじめに                   |    |
|------------------------|----|
| VersaWorks とは          |    |
| 取扱説明書について              | 4  |
| インストールと設定              | 5  |
| VersaWorks をインストールする   |    |
| 推奨環境                   |    |
| ダウンロード~インストール          | 7  |
| 付録                     |    |
| VersaWorks をアンインストールする |    |
| Windows                |    |
| Mac                    |    |
| 著作権と登録商標               | 16 |

# はじめに

| VersaWorks とは | 3 |
|---------------|---|
| 取扱説明書について     | 4 |

# VersaWorks とは

VersaWorks は次のような特長を持つ、高機能 RIP ソフトウェアです。

・ 多彩な出力機能

生産性を向上させるために、分割出力や複数のジョブをメディアの使用量が最小になるように自動的に並べ替えること(自動ネスティング機能)などができます。

また、1台のコンピューターで、プリンターを最大4台まで接続できます。

• 特色印刷対応

特色ライブラリーに登録されている色をプロセスカラーに変換して印刷します。

特色ライブラリーには、Roland DG オリジナルの特色ライブラリー[Roland Color System Library]、PANTONE、DIC などが搭載されており、これまで難しいとされていた特色カラーの出力が短時間で正確に再現できます。また、特色ライブ ラリーは新規で作成することもできます。

• 特色版生成 & 補正機能

ホワイト・グロス・プライマーの特色版を自動で生成することができます。

デザインソフトウェアでホワイト・グロス・プライマーの特色を指定していない印刷データに特色を追加する場合、デザインソフトウェアに戻って設定する必要がありません。印刷データを VersaWorks に読み込み、特色版を作りたいエリアを指定するだけで、簡単にデータを作ることができます。サイズを補正する機能も備えているため、初めてデータを作る方でも、時間と手間をかけることなく、狙いどおりの特色データを作ることができます。

• カッティング機能

プリント&カット機にも対応。印刷とカットを組み合わせた、幅広い設定ができます。また、プリント&カット機をカッティ ング機として使用できます。

• 印刷ジョブへのカット線の追加機能

VersaWorks では PDF 形式のデザインデータに対して、カット用の輪郭線を自動で追加することができます(Job Assistant 機能)。デザインソフトウェアに戻る必要がないので、最短でプリント&カットの出力ができます。

- ソフトウェアの更新
  VersaWorksの起動時に更新を確認・通知する機能があります。この機能をオフにしても、メニューバーから手動で更新を 確認できます。
- Mac 対応 macOS 13 以降で使用できます。

# 取扱説明書について

本ソフトウェアには以下のマニュアルがあります。すべて web サイトで公開している電子マニュアル(PDF または HTML)です。

#### ・インストールガイド(本書)

コンピューターの推奨環境や VersaWorks の再インストール時の作業の流れをご確認いただけます。

・ ファーストステップガイド

VersaWorksの画面の解説や基本的な設定や出力方法を説明しています。VersaWorksを初めて使われる方や初期設定をするときにご覧ください。

・マスターガイド

機能設定、カラーマネジメント、付録(機能一覧)の3章で構成され機能全般を説明しています。機能説明や設定方法をご 確認いただけます。

よくあるご質問
 よくあるご質問やトラブルシューティングについて説明しています。

### Web ブラウザーからアクセスする方法

下記 URL から閲覧およびダウンロードできます。 https://downloadcenter.rolanddg.com/VersaWorks7

### <u>VersaWorks からアクセスする方法</u>

メニューバーの[**ヘルプ**]>[**ヘルプを表示**]をクリックしてください。上記 URL にアクセスし、マニュアルの一覧が表示されます。 オフラインでご使用の場合、上記 URL の QR コードが表示されます。インターネットに接続できるデバイスでマニュアルヘア クセスしてください。

# インストールと設定

| VersaWorks をインストールする | 6 |
|----------------------|---|
| 推奨環境                 | 6 |
| ダウンロード~インストール        | 7 |

# 推奨環境

|                       | Windows                         | Мас                      |
|-----------------------|---------------------------------|--------------------------|
| オペレーティングシステ<br>ム(OS)  | Windows 11、Windows 10 (64 ビット版) | MacOS 15、14、13           |
| CPU                   | インテル Core i5 4670 以上            | Apple Silicon            |
| メモリー                  | 8 GB 以上                         | 8 GB 以上                  |
| ビデオカード、ディスプ<br>レイ     | 1,280 × 1,024 ピクセル以上(推奨)        | 1,280 × 1,024 ピクセル以上(推奨) |
| 作業に必要なハードディ<br>スク空き容量 | 128 GB 以上                       | 128 GB 以上                |
| その他                   | インターネットに接続できる環境                 | インターネットに接続できる環境          |

# ダウンロード~インストール

VersaWorks のインストールはインターネットに接続できるコンピューターで行います。作業の流れは以下のとおりです。作業の詳細は各プリンターのセットアップガイドをご確認ください。

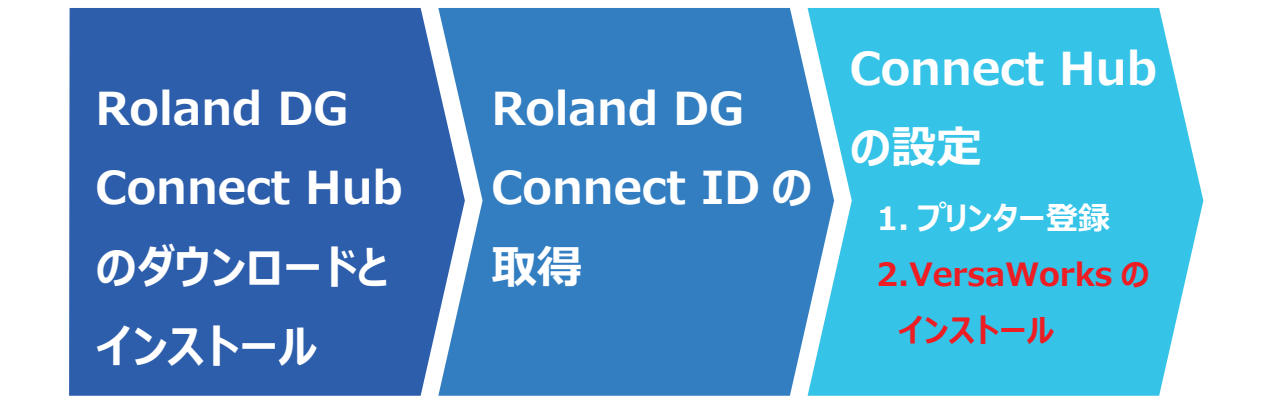

- インターネットに接続しないでご使用(社内イントラネットでの使用など)の場合は、お買い上げの販売店にお問い合わせ ください。
- コンピューターの入れ替えなどの場合は、以下の手順で Roland DG Connect Hub のダウンロードから VersaWorks のインストール までをおこなってください。

メモ コンピューターを変更する前に、いままで使っていた VersaWorks の設定やジョブのデータをバックアップし、新し いコンピューターに移行(リストア)できます。作業の詳細は VersaWorks FAQ をご確認ください。 https://downloadcenter.rolanddg.com/contents/manuals/VW7\_FAQ\_JP/index.html? id=xsv1738819010120

# 1. Roland DG Connect Hub をダウンロードし、インストールする

### 手順

- **1.** Roland DG Connect Hub のダウンロードサイトへアクセスする。 https://downloadcenter.rolanddg.com/Roland\_DG\_Connect#software
- 2. [Roland DG Connect / Connect Hub]をクリックする。
- 3. [インストーラー / アップデーター [202\*-\*\*-\*\*, Ver.3.\*.\*]]をクリックする。 ソフトウェアの使用許諾についての画面が表示されます。お読みいただき、ご同意いただくとダウンロード画面に進み ます。
- 4. お使いのコンピューター用のインストーラーをダウンロードする。
  - Windows: zip ファイル
  - Mac:dmg ファイル
- 5. ダウンロードしたファイルを展開して、フォルダー内の exe ファイル (Windows) または pkg ファイル (Mac) をダブルクリックする。

ユーザーアカウント制御画面が表示されたら、許可してください。

6. 画面の指示にしたがって Connect Hub をインストールする。

- **7.** すでに取得済の Roland DG Connect ID でサインインする。 ネットワークへのアクセス許可画面が表示されたら、許可してください。
- Connect Hub に VersaWorks で使用するプリンターを登録する。
  自動検出できない場合は、手動で IP アドレスを指定してプリンターを登録してください。

# ×E)

登録するプリンターが検出できない場合は、「Roland DG Connect のヘルプ」を参照してください。 https://support.rolanddg.co.jp/hc/ja/sections/7536518110105-Roland-DG-Connect

# 2. VersaWorks をインストールし、プリンターを登録する

### 手順

1. Connect Hub 上の登録したプリンター画面で、VersaWorks アイコン: ↓ を選択し、[インストール]をクリ ックする。

VersaWorks のインストールがはじまります。ユーザーアカウント制御画面が表示されたら、許可してください。

- 2. VersaWorks のセットアップ画面にしたがい、VersaWorks をインストールする。
  - ネットワークへのアクセス許可画面が表示されたら、許可してください。
  - VersaWorks が起動します。プリンターの登録画面が表示され、接続可能なプリンターを検索します。

メモ

VersaWorks は以下の方法でも起動できます。

- Windows 11: [スタート]>[すべて]または[すべてのアプリ]をクリックし、[VersaWorks 7]>[VersaWorks 7]をクリックする。
- ・Windows 10: [スタート]をクリックし、[VersaWorks 7]>[VersaWorks 7]をクリックする。
- Mac: [Dock]の[ファインダー]をクリックし、[アプリケーション]>[VersaWorks 7]をクリックする。

#### 3. 接続するプリンターを設定する。

検索した結果が0台の場合は手動でプリンター登録が必要になります。5台以上の場合は登録するプリンターを選択します。

- ・プリンターを1~4 台検出した場合
  - a. 検出したプリンターの一覧を確認し、すべて登録する場合は[**OK**]をクリックする。 登録したくないプリンターがある場合は、[**スキップ**]をクリックします。プリンターを検出できない場合を参考 にして手動で登録してください。

#### ・5台以上検出した場合

- a. 登録するプリンターを選択し、[**登録**]をクリックする。 プリンターの詳細画面が表示されます。
- b. [**OK**]をクリックする。
- c.a.~b.を繰り返してプリンターを登録する。

### ・ プリンターを検出できない場合

- a. [**手動登録**]をクリックする。
- b. IP アドレスを入力する。
- c. [接続確認]をクリックする。
  - プリンターを定義するファイルをダウンロード~インストールします。インストールが完了すると、[**機種名**]や [**インクの種類**]などが表示されます。

d.問題なければ、[登録]をクリックする。

VersaWorksのホーム画面に登録したプリンターが表示されます。

4. 登録したプリンターの右側の-〇-をクリックし、[仮想プリンターの作成]をクリックする。

ユーザーアカウント制御が表示されるので、許可してください。また、この操作は登録したすべてのプリンターに対し ておこなってください。

5. いままで使っていた VersaWorks の設定やジョブのデータをバックアップした場合は、リストアする。

新たにインストールしたコンピューターに今まで使っていた VersaWorks の設定などが設定されました。

これで VersaWorks のインストールが完了しました。

### 関連情報

・ バックアップ/リストア

# 付録

| VersaWorks をアンインストールする |    |
|------------------------|----|
| Windows                |    |
| Мас                    |    |
| 著作権と登録商標               | 16 |

# VersaWorks をアンインストールする

### 重要

### 下記の手順どおりに作業してください。

手順を守り、対象のプログラムをすべて削除してください。手順どおりにすべてのプログラムを削除しないと、一部のプログラムが完全に削除できず、再インストールに失敗します。

## メモ

操作手順は、OS のバージョンやビルドによって異なる場合があります。

# Windows

# 1. VersaWorks を削除する

### 手順

- 1. コンピューターを起動する。
  - 2. 起動しているアプリケーションソフトがある場合は、すべて終了する。
  - 3. [コントロールパネル]を開く。 タスクバーの検索で、[コントロールパネル]と検索してください。
- 4. [プログラムと機能]をクリックする。
- 5. [VersaWorks 7]を選択し、[アンインストール]をクリックする。
- 6. VersaWorks とユーザーデータの削除を促す画面が表示されたら、許可する。

# 2. VersaWorks のドライバーを削除する(Windows 11)

バージョン:24H2 での操作手順です。

### 手順

- [コントロールパネル]を開く。
  タスクバーの検索で、[コントロールパネル]と検索してください。
- **2.** [デバイスとプリンター]をクリックする。
- **3.** [プリンターとスキャナー]をクリックする。
  - 4. [VersaWorks7\_(\*\*)]をクリックする。
  - 5. [削除]をクリックする。 デバイスを削除する旨のメッセージが表示されたら、許可してください。なお、複数台のプリンターに接続している場合は、すべてのドライバーを削除してください。

これで VersaWorks の削除は終了です。

# 2. VersaWorks のドライバーを削除する(Windows 10)

バージョン:22H2 での操作手順です。

### 手順

- [コントロールパネル]を開く。
  タスクバーの検索で、[コントロールパネル]と検索してください。
- **2.** [デバイスとプリンター]をクリックする。
  - [VersaWorks7\_(\*\*)]を右クリックし、[デバイスの削除]をクリックする。
    デバイスを削除する旨のメッセージが表示されたら、許可してください。なお、複数台のプリンターに接続している場合は、すべてのドライバーを削除してください。

これで VersaWorks の削除は終了です。

## Mac

macOS 15.2 での操作手順です。

## 1. VersaWorks を削除する

### 手順

- 1. コンピューターを起動する。
- 2. 起動しているアプリケーションソフトがある場合は、すべて終了する。
- 3. [ファインダー]をクリックする。
- 4. [アプリケーション]をクリックする。
- 5. [VersaWorks7]および[VW7 データ管理]をゴミ箱にドラッグする。 メニューバーの[ファイル]>[ゴミ箱に入れる]をクリックしても同様です。

## 2. VersaWorks のデータフォルダーを削除する

### 手順

- **1.** メニューバーの[**移動**]>[**コンピューター**]をクリックする。
- **2.** [Macintosh HD]>[ユーザ]>[共有]をクリックする。
  - 3. [Roland DG VersaWorks7]フォルダーをゴミ箱にドラッグする。 メニューバーの[ファイル]>[ゴミ箱に入れる]をクリックしても同様です。
- 4. 必要に応じ、ゴミ箱を空にする。

これで VersaWorks の削除は終了です。

# 著作権と登録商標

本ソフトウェアおよび本マニュアルの著作権は、ローランド ディー. ジー. 株式会社 にあります。本ソフトウェアおよびマニュ アルの一部または全部を無断で使用、複製することはできません。

ソフトウェア アプリケーションまたはユーザー用資料に表示されている PANTONE<sup>®</sup>カラーは、PANTONE が指定する規格に 適合していない場合があります。正確なカラーについては、現在の PANTONE カラー出版物でお調べください。PANTONE<sup>®</sup> および Pantone, Inc.の他の商標は Pantone, Inc.が所有しています。© Pantone, Inc., 2016.

Pantone, Inc.は、ローランド ディー.ジー.株式会社にライセンスを提供したカラーデータおよびソフトウェアの所有権を有しており、VersaWorks との併用のみを目的とした使用を許可しています。VersaWorks を実行する環境でない場合は、 PANTONE カラーデータまたはソフトウェアを他のディスクやメモリーにコピーすることはできません。

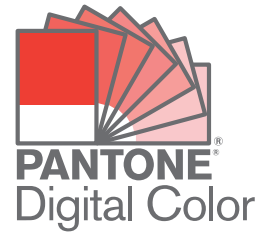

GRACoL 2006 Coated V2 icc プロファイルは、Idealliance/PRINTING United Alliance によって提供されています。 GRACoL<sup>®</sup>は、PRINTING United Alliance の登録商標です。

Copyright 2000-2006 Heidelberger Druckmaschinen AG

Copyright 2000-2016 Heidelberger Druckmaschinen AG

Adobe および Adobe RGB は、Adobe Inc.の米国ならびにその他の国における登録商標または商標です。

その他、記載されている会社名、製品名は、各社の商標および登録商標です。

付録

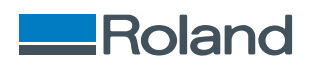